## 智慧职教——新版 SPOC 平台

# 什么是切屏? 切屏呈现形式? 是否有影响?如何解除?

#### 一、什么是切屏

#### 1、网页端:

使用谷歌浏览器输入新版 SPOC 平台网站地址 <u>https://zjy2.icve.com.cn/</u>进行账号登录, 登录成功后进入考试,学生考试作答期间,如切换浏览器,点击浏览器其他界面等其他与考 试无关的行为都属于<mark>切屏行为【来电显示(包括社交聊天应用)、下拉状态栏、锁屏(息</mark> **屏、关机)、切换到其他应用、分屏显示、开启悬浮小窗口、全屏闹钟响起、闪信弹窗、 切换到主屏幕**】,考试界面会弹出考试期间请勿切换屏幕的提示语。

| Ċ | icve 📣 icve 资源库 | <b>『教学平台</b> | ■ 学习空间                                         |    | 资源库                                                                                                    | (MOOC学院) 智能投展                                    | <ul> <li>第二日</li> <li>第二日</li></ul> |
|---|-----------------|--------------|------------------------------------------------|----|----------------------------------------------------------------------------------------------------|--------------------------------------------------|----------------------------------------------------------------------------------------------------|
| ŧ | 首页              | 我的SPOC课程     |                                                |    |                                                                                                    |                                                  |                                                                                                    |
| - | 我的课程            |              |                                                |    |                                                                                                    | (market is "million of the state                 |                                                                                                    |
| ۵ | 课堂教学            | 十加入班级        |                                                |    |                                                                                                    | 時期人即在古林                                          | 111月                                                                                                    |
| ٥ | 待答作业            |              | 宠物护理<br><sup>班级: 宠物23级1班</sup>                 |    | A.                                                                                                    | <b>测试20240222</b><br>班级: 管理英语一班                  |                                                                                                    |
|   | 待答考试            | FOLLOWING    | 学期: 2023秋                                      |    | and the state of the state of t | 学期: 2024秋                                        |                                                                                                    |
| þ | 消息通知            |              | 主讲教师: 胡涛涛                                      | 道有 | and the second                                                                                                    | 主讲教师: 资源库test                                    | 宣有                                                                                                    |
|   | 讨论笔记            | 12 +         | 药事管理                                           |    |                                                                                                    | 大学艺术                                             |                                                                                                    |
| Đ | 我的收藏            | 暂无数据         | 班級:1<br>学期:2023秋<br>主讲教师:谢晖                    | 直看 | 4 million                                                                                                    | 报级: 大学艺术书<br>学期: 2024秋<br>主讲教师: 林垚               | 查看                                                                                                    |
|   |                 |              | 题库按学者1-1<br>班级:学习普班级1-1<br>学期:2024卷<br>主讲教师:林垚 | 直音 | 🕃 E 考试                                                                                                    | <b>考试系统</b><br>耐吸:考试系统1班<br>学期:2024章<br>主讲教师:刘老师 | 查看                                                                                                    |

|                                                              | ve 📣 isse 资源库        | 库教学平台 <b>国 学习空间</b>                                                                                                    | <mark>)正式日</mark><br>远法 ~ |
|--------------------------------------------------------------|----------------------|----------------------------------------------------------------------------------------------------|---------------------------|
| <b>↑</b><br>首页                                               | ◎ 当前位置:我的课程          | > 宠物护理 > 作业考试 ④                                                                                                    | 返回                        |
| ▲<br>我的课程<br>原堂数学                                            | 课程首页<br>课堂教学         | 方法が理<br>INGRAMMON (*)         所属字第:2023秋         主持老師 初海海         乾時四以,徐紹, 初海海, 体验274, 施器                                                                                                    |                           |
| 日                                                            | 作业考试<br>课程导学         | 4. デー・・・・・・・・・・・・・・・・・・・・・・・・・・・・・・・・・・・・                                                                                                    |                           |
| (4) 待答考试                                                     | 我的成绩                 | 作业考试                                                                                                    |                           |
| 目<br>班级管理<br>厚<br>消息通知                                       | 班级公告<br>学习排行<br>课程讨论 | 作业     考试       状态     金部       ✓     満給入名称       〇     直询                                                                                                    |                           |
| <ul> <li>目</li> <li>けに転ご</li> <li>む</li> <li>我的収蔵</li> </ul> | 我的同学                 | 1         期中考试 認年申試 照目出来 12550月         第55.9年         第55.9年 |                           |
|                                                              |                      | 2<br>4-29 题师专述 题目热序 选项加序<br>系统、少统、细苏不得分   100分相   手动出题<br>作型研究 2024-04-29 1100-20 - 2024-04-29 1104-20<br>参试要示: 智元                                                                                                    |                           |

| ċ  | · ICVE                        | 资源库教学平台               | 2 学习空间              |      | <b>1000</b>                                                                     | (MOOC学院) | 智能投展    | 💮 🤐                                                                                                    |
|----|-------------------------------|-----------------------|---------------------|------|---------------------------------------------------------------------------------|----------|---------|----------------------------------------------------------------------------------------------------|
| ÷  | 首页                            |                       |                     |      |                                                                                 |          |         |                                                                                                    |
| -  | 我的课程                          | ◎ 当时位置:考试             | > 进入考试              |      |                                                                                 |          |         |                                                                                                    |
| ۰  | 课堂教学                          | 考试・細中考试               | f                   |      |                                                                                 |          |         |                                                                                                    |
|    | 待答作业                          | divertation 42        |                     |      |                                                                                 |          |         |                                                                                                    |
| 63 | 法签考试                          | 25 데,카오라이라:           | 2024-04-28 14:10:51 |      |                                                                                 |          |         |                                                                                                    |
|    | 1010-544                      | 考试结束时间:               | 2024-04-30 18:17:51 |      |                                                                                 |          |         |                                                                                                    |
|    | 斑级官理                          | 答案公布时间:               | 2024-04-30 18:17:51 |      |                                                                                 |          |         |                                                                                                    |
| ¢2 | 消息通知                          | 总分:                   | 100分                |      |                                                                                 |          |         |                                                                                                    |
| 麾  | 讨论笔记                          | (And Principal of the | - 7.44              |      |                                                                                 |          |         |                                                                                                    |
| D  | 我的收藏                          | 作沓时长:                 | 1分钟                 |      |                                                                                 |          |         |                                                                                                    |
|    |                               | 作答次数:                 | 不限次数                |      |                                                                                 |          |         |                                                                                                    |
|    |                               | 已考次数:                 | 0次(含批阅退回的0次)        |      |                                                                                 |          |         |                                                                                                    |
|    |                               | 剩余作答次数:               | 不限次数                |      |                                                                                 |          |         |                                                                                                    |
|    |                               | 要求:                   | 暂无要求                |      |                                                                                 |          |         |                                                                                                    |
|    |                               |                       |                     | 开始作答 |                                                                                 |          |         |                                                                                                    |
|    |                               |                       |                     |      |                                                                                 |          |         |                                                                                                    |
| ċ  | · ICVE                        | 资源库教学平台               | 日学 考试期间请勿切换屏幕       |      | ()<br>()<br>()<br>()<br>()<br>()<br>()<br>()<br>()<br>()<br>()<br>()<br>()<br>( | MOOC学院   | 智能投展    | ●     □     □     □     □     □     □     □     □     □     □     □     □     □     □     □     □     □     □     □     □     □     □     □     □     □     □     □     □     □     □     □     □     □     □     □     □     □     □     □     □     □     □     □     □     □     □     □     □     □     □     □     □     □     □     □     □     □     □     □     □     □     □     □     □     □     □     □     □     □     □     □     □     □     □     □     □     □     □     □     □     □     □     □     □     □     □     □     □     □     □     □     □     □     □     □     □     □     □     □     □     □     □     □     □     □     □     □     □     □     □     □     □     □     □     □     □     □     □     □     □     □     □     □     □     □     □     □     □     □     □     □     □     □     □     □     □     □     □     □     □     □     □     □     □     □     □     □     □     □     □     □     □     □     □     □     □     □     □     □     □     □     □     □     □     □     □     □     □     □     □     □     □     □     □     □     □     □     □     □     □     □     □     □     □     □     □     □     □     □     □     □     □     □     □     □     □     □     □     □     □     □     □     □     □     □     □     □     □     □     □     □     □     □     □     □     □     □     □     □     □     □     □     □     □     □     □     □     □     □     □     □     □     □     □     □     □     □     □     □     □     □     □     □     □     □     □     □     □     □     □     □     □     □     □     □     □     □     □     □     □     □     □     □     □     □     □     □     □     □     □     □     □     □     □     □     □     □     □     □     □     □     □     □     □     □     □     □     □     □     □     □     □     □     □     □     □     □     □     □     □     □     □     □     □     □     □     □     □     □     □     □     □     □     □     □     □     □     □     □     □     □     □     □     □     □     □     □     □     □     □     □     □     □     □     □     □     □     □     □ |
| 期  | 中考试 要求无                       | ©00:00:31             |                     |      |                                                                                 |          |         | ⑤返回                                                                                                    |
| -  |                               |                       |                     |      |                                                                                 |          | 已做 未做   |                                                                                                    |
| 1  | .【单选题】(10分                    | 1) 关于十二指肠溃疡的治         | 疗,最重要的是             |      |                                                                                 | - 11     | 的许师     |                                                                                                    |
| 0  | )A.抑制胃酸分泌并清除                  | 幽门螺杆菌                 |                     |      |                                                                                 | - 11     | 1 2 3 4 | 5 6 7                                                                                                    |
| 0  | ) B.氢氧化铝碳胶口酸<br>) C 及早做雪卡部公切除 | *                     |                     |      |                                                                                 |          | 8 9 10  |                                                                                                    |
|    | D.睡前再加一餐饮食                    |                       |                     |      |                                                                                 |          |         |                                                                                                    |
| C  | ) E.卧床休息                      |                       |                     |      |                                                                                 |          |         |                                                                                                    |
| 2  | .【单洗题】 (10分                   | >> 十二指肠溃疡并发症心         | 见的是                 |      |                                                                                 |          |         |                                                                                                    |
| 0  | ) A.幽门梅阳                      |                       |                     |      |                                                                                 |          |         |                                                                                                    |
| C  | ) B.癌变                        |                       |                     |      |                                                                                 |          |         |                                                                                                    |
| 0  | ) C.穿孔                        |                       |                     |      |                                                                                 |          |         |                                                                                                    |
| C  | ) D.出血                        |                       |                     |      |                                                                                 |          |         |                                                                                                    |
| 0  | )E.感染                         |                       |                     |      |                                                                                 |          |         |                                                                                                    |
|    | 100 CT 11                     |                       |                     |      |                                                                                 |          |         |                                                                                                    |
|    | 1 100 VIE 104 1 / 4 / 4 / 4   | () 左关目白州:电台70551      | 中心   17466日         |      |                                                                                 |          |         |                                                                                                    |

#### 2、手机端

在手机上使用微信扫码下载安装**【智慧职教+】APP**进行账号登录,登录成功后进入考试, 学生考试作答期间,手机端出现来电显示(包括社交聊天应用)、下拉状态栏、锁屏(息屏、 关机)、切换到其他应用、分屏显示、开启悬浮小窗口、全屏闹钟响起、闪信弹窗、切换到 主屏幕等都属于切屏行为,会弹出考试期间请勿切换屏幕的提示语。

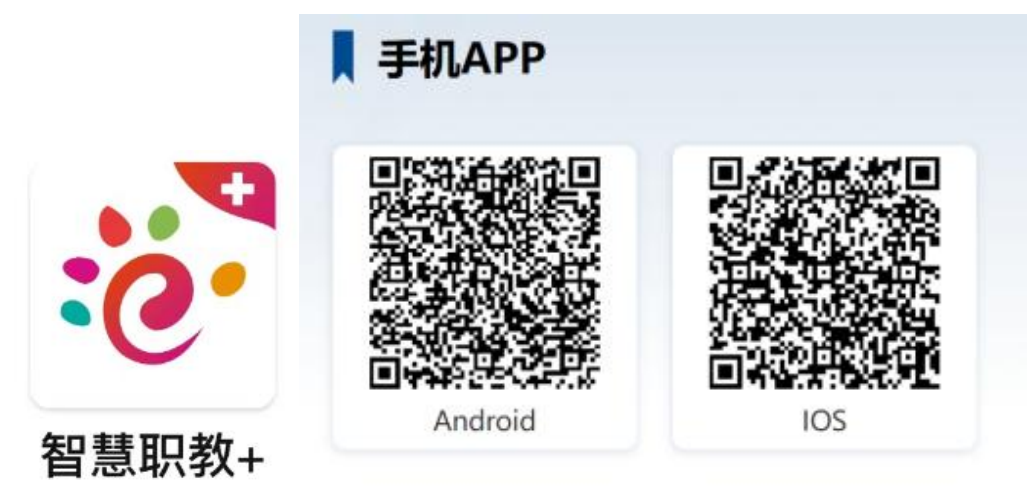

| 2:26 • • • • • • • • • •                         | Sul (74) | 2:26 • • • • • 🕅 🛈 😤 %iil 🌁                                                           |  |  |  |  |  |  |
|--------------------------------------------------|----------|---------------------------------------------------------------------------------------|--|--|--|--|--|--|
| 在修课程课堂数学                                         |          | く 班级学习                                                                                |  |  |  |  |  |  |
| 请输入关键词搜索 Q                                       | E        |                                                                                       |  |  |  |  |  |  |
| 定切ります 定式 の の の の の の の の の の の の の の の の の の     | 0%       | FOLLOWING<br>INFORMATION<br>Demonstrate<br>中国中国中国中国中国中国中国中国中国中国中国中国中国中国中国中国中国中国中国     |  |  |  |  |  |  |
| 自己Spoc建设课程<br>测试班级<br>成绩: 0.00<br>学习进度           | 诩        | 東堂     作业     考试     成绩     公告     >       全部     请输入关键字查询     Q                      |  |  |  |  |  |  |
| 电子商务<br>电角2班<br>成绩: 0.00<br>学习进度                 | 0%       | 期中考试<br>逐库考试 手动出题<br>考试时间: 2024-04-29 14:16:51 - 2024-04-30 18:17:51<br>考试要求: 智无要求    |  |  |  |  |  |  |
| 中药化学<br>药剂1班<br>成绩: 0.00<br>学习进度                 | 0%       | <ul> <li>得分:0</li> <li>前往考试</li> <li>4-29</li> <li>         逐度考试 手动出题     </li> </ul> |  |  |  |  |  |  |
| 測试课程3333<br>測试:課程3333<br>測试1<br>成绩: 0.00<br>学习进度 | 调练题库     | 考试时间: 2024-04-29 11:02:20 - 2024-04-29 11:04:20<br>考试要求: 智无要求<br>批阅状态:                |  |  |  |  |  |  |
| ☆                                                | Q<br>我的  | <b>4-24问答拍照</b> 题库考试 手动出题                                                             |  |  |  |  |  |  |

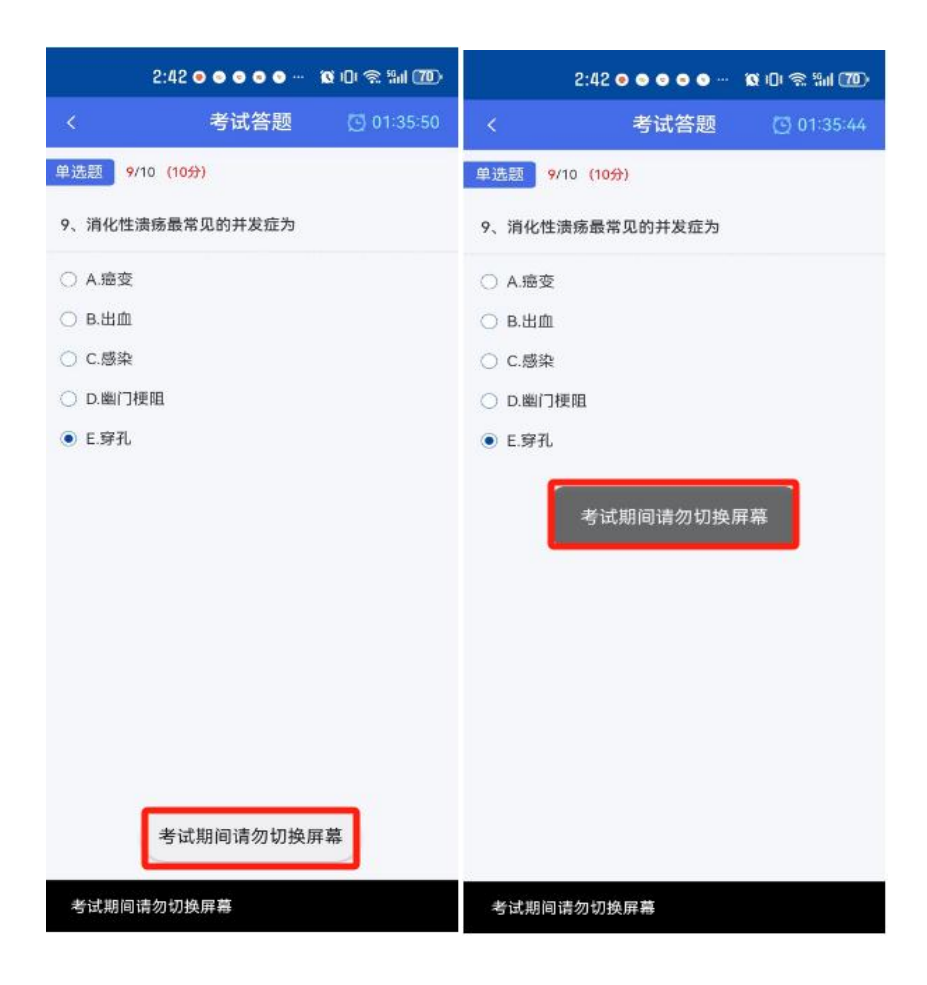

## 二、切屏主要呈现形式

老师在监考管理后台,可以看到学生的头像背景会变红闪烁,右上角出现感叹号代表学生进 行过切屏动作。

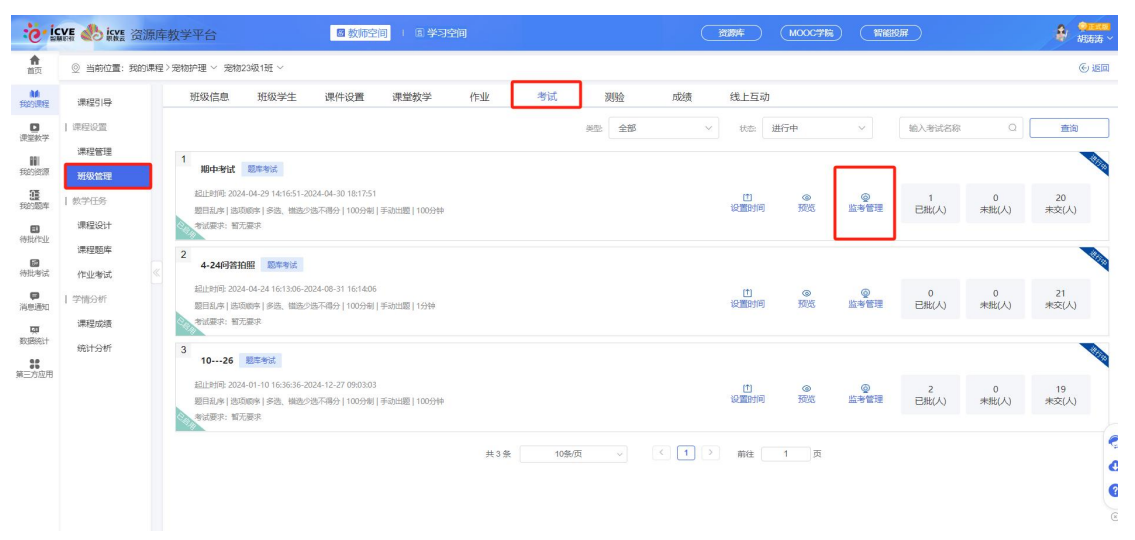

| 课程名称宠物护理<br>考试所级 定物23级1册<br>考试人数21                         | 宠物23级1班 - 期中考<br>开始时间2024-04-29 14:16:51<br>章中时间2024-04-30 18:17:51<br>答案公布时间2024-04-30 18:17 | 试<br>何思想对何<br>17:51                 |                       |                   |                   |                   | <sup>⋇续⊌K</sup><br>1天2时58分40秒           |
|------------------------------------------------------------|-----------------------------------------------------------------------------------------------|-------------------------------------|-----------------------|-------------------|-------------------|-------------------|-----------------------------------------|
| <ul> <li>○ 请输入学生姓名或学号</li> <li>全部(21) 未开始(20) :</li> </ul> |                                                                                               |                                     |                       |                   |                   | 1777年後夏 🛛         | · 清除设备 ( 新除告答 ) ( <u>批量设置</u><br>( ) 全选 |
| D 261<br>2020120471                                        | 262<br>2020120472                                                                             | 431<br>2020120641                   | 432<br>2020120642     | 433<br>2020120643 | 615<br>2020120825 | 616<br>2020120826 | <b>794</b><br>2020121004                |
| 未开始                                                        | 未开始                                                                                           | 未开始                                 | 未开始                   | 未开始               | 未开始               | 未开始               | 未开始                                     |
| 2020121005                                                 | 796<br>2020121006                                                                             | 82<br>2020120292                    | B3 2020120293         | 唐静     001        | 京风梅<br>202361030  | 京功兆<br>202361031  | C ST 202361029                          |
| 未开始                                                        | 未开始                                                                                           | 未开始                                 | 未开始                   | 未开始               | 未开始               | 未开始               | 未开始                                     |
| □ ● <u>王時</u> 篇<br>1325                                    | • ● 胡涛涛 <sup>●</sup><br>999                                                                   | <ul> <li>副病病</li> <li>99</li> </ul> | □ ① 邦品01<br>guojing01 | - 🕒 BX            |                   |                   |                                         |
| 未开始                                                        | 进行中                                                                                           | 未开始                                 | 未开始                   | 未开始               |                   |                   |                                         |
|                                                            |                                                                                               |                                     |                       |                   |                   |                   | •                                       |

### 三、切屏是否有影响?

如果学生有切屏行为,监考管理界面该学生的头像会变红并闪烁,从而给予老师提示,不影响学生继续作答。

## 四、切屏如何解除?

老师进入监考管理后台,勾选单个学生/点击全选,点击右上角解除警告/批量解除警告,确认解除警告后,学生头像会停止闪烁,背景色恢复成白色。

| C. IC       | VE 🔥 igg 资源国 | <b>非教学平台</b>                                    |                                         | ■ 教师空间                          |              | 20  |        |              | (   | 资源库         | (MOOC78 |           | 9)<br>F    |            | 43.3        |
|-------------|--------------|-------------------------------------------------|-----------------------------------------|---------------------------------|--------------|-----|--------|--------------|-----|-------------|---------|-----------|------------|------------|-------------|
| 前面          | ◎ 当前位置: 我的课程 | 〉宠物护理 ∨ 宠物23级1∃                                 | ₩ ~                                     |                                 |              |     |        |              |     |             |         |           |            |            | © 15        |
| 的課程         | 课程引导         | 班级信息 班                                          | 1级学生 调                                  | 熙件设置                            | 课堂教学         | 作业  | 考试     | 测验           | 成绩  | 线上互动        |         |           |            |            |             |
| D<br>副数学    | 课程设置         |                                                 |                                         |                                 |              |     |        | <b>判型</b> 全部 | N   | / 状态 进      | 抗中      | $\sim$    | 输入考试名称     | Q          | 查询          |
| 11<br>(2017 | 课程管理         | 1 期中考试 题库有                                      | 對武                                      |                                 |              |     |        |              |     |             |         |           | 1          |            |             |
| 國车          | 教学任务         | 起止时间: 2024-04-25<br>题目乱序   选项顺序                 | 9 14:16:51-2024-04<br>多选、错选少选不得         | 4-30 18:17:51<br>财子   100分制   = | 手动出题   100分钟 |     |        |              |     | (1)<br>设置时间 | ◎<br>预览 | <br>监考管理  | 1<br>已批(人) | 0<br>未批(人) | 20<br>未交(人) |
| )<br>1914   | 课程设计<br>课程题库 | 考试要求: 智无要求<br>2                                 |                                         |                                 |              |     |        |              |     |             |         |           |            |            |             |
| 腻           | 作业考试         | 4-24何答拍照<br>起止时间: 2024-04-24                    | 题 <sup>章</sup> 考试<br>4 16:13:06-2024-06 | 8-31 16:14:06                   |              |     |        |              |     | 1           | 0       | Q         | 0          | 0          | 21          |
| 的           | 课程成绩         | 题目乱序   选项顺序  <br>考试要求: 智元要求                     | 多选、错选少选不得                               | 粉 100分制 =                       | 手动出题   1分钟   |     |        |              |     | 设置时间        | 预览      | 监考管理      | 已批(人)      | 未批(人)      | 未交(人)       |
| aT<br>文用    | 统计分析         | 3<br>1026 题库考                                   | Pit                                     |                                 |              |     |        |              |     |             |         |           |            |            |             |
|             |              | 起止时间: 2024-01-10<br>题目乱序   选项顺序  <br>考试要求: 暂无要求 | 0 16:36:36-2024-12<br>多选、描述少选不得         | 2-27 09:03:03<br>粉   100分制   =  | 手动出题 100分钟   |     |        |              |     | ①<br>设置时间   | ③预览     | ©<br>监考管理 | 2<br>已批(人) | 0<br>未批(人) | 19<br>未交(人) |
|             |              |                                                 |                                         |                                 |              | 共3名 | £ 10∰/ | <u></u> т    | < 1 | 〉前往         | 1 页     |           |            |            |             |
|             |              |                                                 |                                         |                                 |              |     |        |              |     |             |         |           |            |            |             |

| 课程名称:宠物护理<br>考试研发:宠物23级1研<br>考试人数:21                   | 定物23级1班 - 期中考<br>开始时间2024-04-29 14:16:51<br>给审时间2024-04-30 18:17:51<br>答案公布时间2024-04-30 18:17    | ोत्त)<br>(त्रि <u>श्रात्र)</u><br>77.51 |                                                     |                                                     |                                                     |                                                     | <sup>来和长</sup><br>1天3时8分43秒                       |
|--------------------------------------------------------|--------------------------------------------------------------------------------------------------|-----------------------------------------|-----------------------------------------------------|-----------------------------------------------------|-----------------------------------------------------|-----------------------------------------------------|---------------------------------------------------|
| <ul> <li>         ·</li></ul>                          |                                                                                                  |                                         |                                                     |                                                     |                                                     | 切研設置●                                               | 清待设备) 「新待告智」   批量设置<br>[ 全选                       |
| □ ● 261<br>2020120471<br>未开始                           | □ ● 262<br>2020120472<br>未开始                                                                     | □ ● 431<br>2020120641<br>未开始            | □ ● 432<br>2020120642<br>未开始                        | □ ● 433<br>2020120643<br>未开始                        | □ ● 615<br>2020120825<br>未开始                        | <ul> <li>616<br/>2020120826</li> <li>未开始</li> </ul> | □ ● 794<br>2020121004<br>未开始                      |
| <ul> <li>795<br/>2020121005</li> <li>未开始</li> </ul>    | □ ● 796<br>2020121006<br>未开始                                                                     | □ ● 82<br>2020120252<br>未开始             | □ ● 83<br>2020120293<br>未开始                         | <ul> <li>医静<br/>001</li> <li>未开始</li> </ul>         | <ul> <li>李凤枝<br/>202361030</li> <li>未开始</li> </ul>  | 交功亮           202361031           朱开始               | <ul> <li>李飞<br/>202361029</li> <li>朱开始</li> </ul> |
| □ ● <u>102</u> 8<br>1025<br>未开始                        | <ul> <li>総構構</li> <li>総構構</li> <li>第3</li> <li>進行中</li> </ul>                                    | □                                       | <ul> <li>即最01<br/>goojng01</li> <li>未开始</li> </ul>  | □ ● 陈文<br>未开始                                       |                                                     |                                                     | ě                                                 |
| 课程名称完物护理<br>考试研究完物23级1册<br>考试人数21                      | 定物23级1班 - 期中考<br>开始前202404-29141657<br>章神前202404-30181751<br>答案公布到间202404-30181                  | मे,<br>ब्रह्लका<br>751                  |                                                     |                                                     |                                                     |                                                     | <sup>财余时长</sup><br>1天3时20分22秒                     |
| <ul> <li>清输入学生姓名或学号</li> <li>全部(21) 未开始(20)</li> </ul> |                                                                                                  |                                         |                                                     |                                                     |                                                     |                                                     | ■                                                 |
| <ul> <li>261<br/>2020120471</li> <li>未开始</li> </ul>    | <ul> <li>262<br/>2020120472</li> <li>未开始</li> </ul>                                              | □ ● 431<br>2020120641<br>未开始            | <ul> <li>432<br/>2020120642</li> <li>未开始</li> </ul> | <ul> <li>433<br/>2020120643</li> <li>未开始</li> </ul> | <ul> <li>615<br/>2020120825</li> <li>未开始</li> </ul> | <ul> <li>616<br/>2020120826</li> <li>未开始</li> </ul> | □ ● 794<br>2020121004<br>未开始                      |
| 795<br>2020121005                                      | 796<br>2020121006                                                                                | B2<br>2020120292                        | B3<br>2020120293                                    | □ ● 唐静<br>001                                       | 查阅模     202361030                                   | 李功亮<br>202361031                                    | □ ● 季℃<br>202361029                               |
| 朱开始 □ ● 王約篇<br>1325                                    | 来开始                                                                                              | 未开始                                     | 未开始                                                 |                                                     | 未开始                                                 | 未开始                                                 | 朱开始                                               |
| 未开始                                                    | 進行中                                                                                              | 未开始                                     | 未开始                                                 | 未开始                                                 |                                                     |                                                     | 1                                                 |
| 课程名称"治物护理<br>考试研发-完物23级"1班<br>考试人数21                   | 2014 23级1班 - 期中考<br>开始时间2024-04-29 14:18:57<br>结束时间2024-04-30 18:17:51<br>答案公布时间2024-04-30 18:17 | 试<br>1<br>17:51                         |                                                     |                                                     |                                                     |                                                     | <sup>新砷化</sup><br>1天3时6分57秒                       |
| <ul> <li>请输入学生姓名威尔号</li> <li>全部(21) 未开始(20)</li> </ul> | 重询<br>进行中 (1)   己交卷 (0)                                                                          |                                         |                                                     |                                                     |                                                     | 切解没数 •                                              |                                                   |
| 281<br>2020120471                                      | 262<br>2020 120472                                                                               | 431<br>2020120641                       | 432<br>2020120642                                   | 433<br>2020120643                                   | 615<br>2020120825                                   | 616<br>2020120826                                   | 794<br>2020121004                                 |

| 全部 (21) 未开始 (20)  | 进行中 (1)   已交卷 (0)     |                                                    |                   |                    |                    |                             |                     |
|-------------------|-----------------------|----------------------------------------------------|-------------------|--------------------|--------------------|-----------------------------|---------------------|
| 261<br>2020120471 | 262<br>2020120472     | 431<br>2020120641                                  | 432<br>2020120642 | 433<br>2020120643  | 615<br>2020120825  | G 616<br>2020120826         | 794<br>2020121004   |
| 未开始               | 未开始                   | 未开始                                                | 提示                | ×                  | 未开始                | 未开始                         | 未开始                 |
| 795<br>2020121005 | <b>796</b> 2020121006 | B2 2020 120292                                     | 1 确定解除学生切解告       | 110消<br>110消<br>前定 | ② 李凤梅<br>202361030 | □ <b>○ 李功亮</b><br>202351031 | □ ● 季飞<br>202361029 |
| 未开始               | 未开始                   | 未开始                                                | 未开始               | 未开始                | 未开始                | 未开始                         | 未开始                 |
| 1325              | - 43時時<br>99          | E (1) 45(5) (1) (1) (1) (1) (1) (1) (1) (1) (1) (1 | C (10 1000        | - 🕒 (k)            |                    |                             |                     |
| 未开始               | 未开始                   | 进行中                                                | 未开始               | 未开始                |                    |                             | ÿ                   |
|                   |                       |                                                    |                   |                    |                    |                             |                     |

| ##254% 358919種 方物2390.1册 - 即中考试<br>参は研究 3580239(1册 月始19月022-04.2014.16.51 (1995)<br>参は人数21 (初始19月2024.04.30 18.17.51<br>等業と合わ到9.2024.04.30 18.17.51 |                                                     |                                                     |                                                      |                                                     |                                                     |                                                     | <sup>兼余时长</sup><br>1天3时6分32秒    |
|----------------------------------------------------------------------------------------------------|-----------------------------------------------------|-----------------------------------------------------|------------------------------------------------------|-----------------------------------------------------|-----------------------------------------------------|-----------------------------------------------------|---------------------------------|
| <ul> <li>○ 清喻入学生姓名或学与</li> <li>全部 (21) 未开始 (20)</li> </ul>                                                                                          |                                                     |                                                     |                                                      |                                                     |                                                     |                                                     | 海除设备) 解除法普 批量设置                 |
| □ ● 261<br>2020120471<br>未开始                                                                                                    | □ ● 262<br>2020120472<br>未开始                        | <ul> <li>431<br/>2020120641</li> <li>未开始</li> </ul> | <ul> <li>432<br/>2020120542</li> <li>未开始</li> </ul>  | <ul> <li>433<br/>2020120643</li> <li>未开始</li> </ul> | <ul> <li>615<br/>2020120825</li> <li>未开始</li> </ul> | <ul> <li>616<br/>2020120826</li> <li>未开始</li> </ul> | □ ● 794<br>2020121004<br>未开始    |
| □ ● 795<br>2020121005<br>未开始                                                                                                    | <ul> <li>796<br/>2020121006</li> <li>未开始</li> </ul> | □ ● 82<br>2020120292<br>未开始                         | <ul> <li>83<br/>2020120293</li> <li>未开始</li> </ul>   | □ ● 應静<br>001<br>未开始                                | <ul> <li>李风梅<br/>202361030</li> <li>未开始</li> </ul>  | <ul> <li>李功亮<br/>202361031</li> <li>未开始</li> </ul>  | ● 季飞<br>202361029           未开始 |
| □ ● <u>1525</u><br>1325<br>未开始                                                                                                    | □ ●                                                 | □ ① 新精構<br>99<br>未开始                                | <ul> <li>● 郭融01<br/>guoing01</li> <li>未开始</li> </ul> | <ul> <li>版文</li> <li>未开始</li> </ul>                 |                                                     |                                                     | žö'                             |